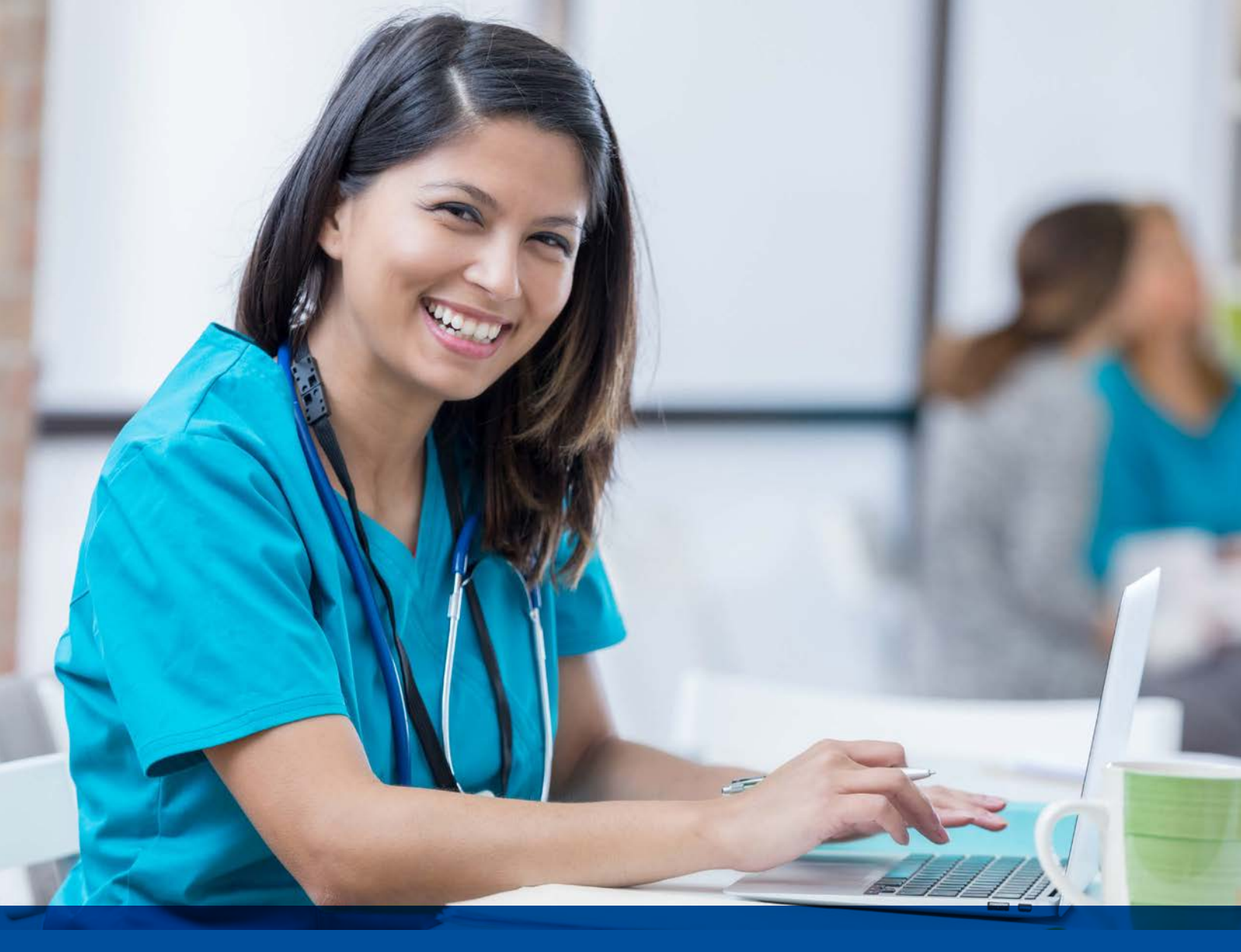

# Provider User Guide Intensive Case Management Via NaviNet

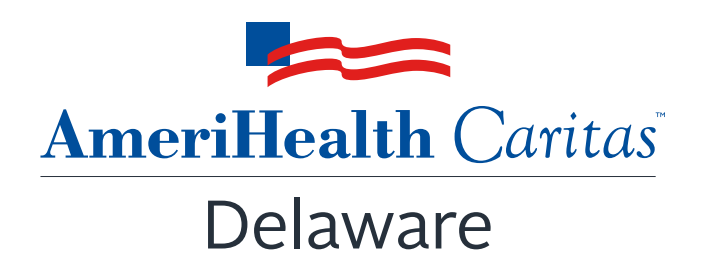

www.amerihealthcaritasde.com

### Provider Guide:

# Intensive Case Management Program

# Table of Contents

| About the Intensive Case Management (ICM) Program2                                  |
|-------------------------------------------------------------------------------------|
| Background2                                                                         |
| Program Purpose2                                                                    |
| Identifying Members and Informing Providers2                                        |
| Validating Claims/Encounter Data3                                                   |
| Supplemental Reimbursement3                                                         |
| ICM Program Assistance4                                                             |
| Audit of Intensive Case Management Program4                                         |
| How to Use this Guide                                                               |
| Before You Begin                                                                    |
| Step 1. Log-In to NaviNet                                                           |
| Step 2. Access "Practice Documents" Workflow                                        |
| Step 3. Review, Search, and Filter Pending Activities in the Workflow               |
| Step 4. Launch "Member Selection" for ICM Activities9                               |
| Step 5. Search for a Member and/or Filter by Needed Actions10                       |
| Step 6. Complete the Needed Actions13                                               |
| A. Adjust a Claim to Reflect Diagnosis Information from the Member's Medical Record |
| Supplemental Information                                                            |
| Enabling Document Exchange for a Plan Service User (PSU)20                          |
| Important Note: Time-Out Information24                                              |
| Anatomy of the Workflow & Document Viewer Screens25                                 |
| Popup Blocker Must be Disabled27                                                    |
| Downloading, Saving, and Printing Member Information27                              |
| Report Generation                                                                   |
| Attachment 1: Example Process Flow for Intensive Case Management Process            |
| Attachment 2: Example Claim Attestation Report                                      |

# About the Intensive Case Management (ICM) Program

## Background

Under its contract with the Delaware Department of Health and Social Services (DHSS), AmeriHealth Caritas Delaware is responsible for collecting and submitting complete and accurate encounter data for all services furnished to its members. One of the key components to ensuring that our encounter data is complete and accurate is validation of the diagnoses reflected in the encounters that we submit to Delaware's DHSS.

Delaware's DHSS uses the encounter data from its managed care plans in a number of ways, including to more accurately gauge the disease acuity within our member population, which helps to predict expenditures for delivery of care. *Risk Adjustment* refers to the adjustments that are made to reflect the health status of a population. For managed care plans such as AmeriHealth Caritas Delaware, member-level information obtained through encounters allows Delaware's DHSS to gain a more in-depth understanding of the factors driving cost and quality within Medicaid program.

AmeriHealth Caritas Delaware has developed the **Intensive Case Management (ICM) Reimbursement Program** to compensate providers for completing the essential, administrative activities that help to validate encounter data.

### Program Purpose

The AmeriHealth Caritas Delaware ICM Reimbursement Program exists to:

- Help primary care providers (PCPs) identify members with chronic and/or complex medical needs.
- Improve accuracy and completeness of reporting to Delaware's DHSS regarding AmeriHealth Caritas Delaware membership.

To help the health plan accurately represent our membership, this program facilitates provider submission of complete and accurate member diagnoses and disease acuity information.

### Identifying Members and Informing Providers

ICM members are identified as those with claims history indicating chronic and comorbid conditions. Review of program data from affiliated Plans within the AmeriHealth Caritas Family of Companies reveals chronic and comorbid diagnoses are often incorrectly reported on claims or not reported at all.

Providers are informed about ICM members via pending activities in the *Patient Roster* under the "Practice Documents" workflow in NaviNet. A pending activity appears for an ICM member when the following occurs:

• Claims were submitted by the PCP within the previous six months, but claims did not include all the chronic/comorbid diagnosis codes found in the member's claims history.

# Validating Claims/Encounter Data

AmeriHealth Caritas Delaware encourages providers to check their "Practice Documents" monthly via NaviNet to identify members who require action.

**Definition – "Adjust a Claim"** is an ICM program activity that can be completed by a provider, online, via NaviNet. The activity includes:

- Accessing claim details;
- Reviewing the claim against relevant medical record documentation (treatment and plan for date of service corresponding to claim date of service) in order to confirm, not confirm, resolve, update, or add diagnosis information;
- Submitting any findings of the review;
- Receiving an applicable administrative fee for completing the review. All claims reviewed in NaviNet for ICM program purposes are adjusted to include the procedure code 99499; this indicates completion of the review and results in the applicable administrative fee. Procedure code 99499 is added to the claim even if the

diagnosis cannot be confirmed and no new diagnosis information is submitted.

Actions to be completed:

Adjust a Claim – The member was seen within the last six months, but submitted claims may
not include all the chronic/comorbid diagnosis codes found in the member's claims history. The
medical record for each date of service is reviewed and the corresponding claim is adjusted
through NaviNet. As each claim is adjusted in NaviNet, confirmed and/or additional diagnosis
codes are added to the originally submitted claim along with procedure code 99499 (Other
Evaluation and Management Services) to pay the applicable administrative fee.

<u>Provider Action</u>: Pull the member's medical record corresponding to the date of the face-to-face visit, review the notes for the member's visit, and determine if the potential diagnosis code(s) are confirmed, resolved, or cannot be confirmed. If additional diagnosis codes are identified that should have been on the original claim, add the diagnosis code(s) in the ICM Claim Adjustment screen.

### See Attachment 1 on page 32 of this guide for a visual of this process flow.

• Program information is refreshed on a monthly basis as new information becomes available to AmeriHealth Caritas Delaware; therefore it is important that providers check each month for new "Practice Documents".

### Supplemental Reimbursement

AmeriHealth Caritas Delaware recognizes the additional work involved in making medical records available to us and in validating the results of medical record reviews or outreaching to members to schedule appointments. Accordingly,

AmeriHealth Caritas Delaware offers PCPs an administrative payment for each record reviewed, in accordance with the following fee schedule:

- Original claim for any member \$25.00 per claim.
- All subsequent claims for the same member with service dates exceeding 180 days from the prior claim service date – \$25.00 per claim.
- All subsequent claims for the same member with service dates within a 180 day period from the prior claim service date \$7.00 per claim.

The additional reimbursement is for your effort and participation with this program; it is not dependent on the health plan's receipt of updated or confirmed chronic diagnoses codes.

# ICM Program Assistance

If you would like assistance with the review of your medical records, AmeriHealth Caritas Delaware's Risk Adjustment Department can assist as follows:

- AmeriHealth Caritas Delaware will obtain medical records of identified members from you, the PCP. Record requests may be made using a chart retrieval vendor contracted by the Plan.
- AmeriHealth Caritas Delaware will review the medical records, and re-abstract/code diagnoses based on the face-to-face office visits documented in the medical record. The results will be compiled into a Claim Attestation Summary report that is provided to the PCP.
  - See Attachment 2 on page 33 of this guide for an example of this report.
- You, the PCP, will review the Claim Attestation Summary report, determine if the new/updated diagnoses identified as a result of the re-abstraction are accurate and complete, and follow the *Claims Adjustment* process in NaviNet.

For assistance with the review of your medical records, please contact the Risk Adjustment Program Department at 215-863-5435.

# Audit of Intensive Case Management Program

When providers have opted to review medical records on their own, AmeriHealth Caritas Delaware also performs a random quality review of claims submitted for adjustment through the ICM process. As part of the quality audit process, AmeriHealth Caritas Delaware obtains medical records from you, the PCP, for members who have been selected for audit. (Medical records may be requested through a chart retrieval vendor). The medical record will be re-abstracted and reviewed to identify appropriate diagnosis codes for each date of service based on the documentation. The results will be compared to diagnosis actions indicated in NaviNet (e.g., Confirmed, Can't Confirm, Resolved, Updated or Added). Upon completion of the review, you will be notified of the audit results. Providers with low quality audit scores may be asked to participate in program training; repeat low quality audit scores will result in the

rejection of previously-submitted adjustments that cannot be support by medical record documentation.

# How to Use this Guide

This guide offers step-by-step instructions on how to use NaviNet to complete ICM Reimbursement Program activities. In this guide, you will find information on how to:

- Access the "Practice Documents" Workflow
- Review, Search, and Filter Pending Activities in the Workflow
- Launch "Member Selection" for ICM Activities
- Search for a Member and/or Filter by Needed Actions
- Validate or Update the Member's Information by:
  - Completing a claims adjustment by reviewing your medical records and updating the member's diagnosis information based on documentation from the date of service.

### Before You Begin

1. <u>NaviNet Permissions</u>

Check with your NaviNet Security Officer to confirm that you have been granted the appropriate access to the workflows you need. If your NaviNet Security Officer has not enabled Document Exchange, please ask your Security Officer to follow the steps outlined on pages 20 through 23 in the "Supplemental Information" section of this guide.

2. Consider Filtering Providers for Optimum Access

You can view and access documents submitted on behalf of all providers associated with your office. However, you can also specify a list of providers whose documents you prefer to see. You can save this list of providers to be used by default anytime you access the Patient or Practice Document dashboards. To learn more about your access options, please log in to NaviNet and visit <u>https://support.nanthealth.com/health-plans/navinet-open/user-guide/provider-filter.</u>

# Step 1. Log-In to NaviNet

A. Open your Internet browser.

We recommended the use of Internet Explorer browser for ICM functionality. Some of the functionality might not work as expected in Chrome browser versions 61 and higher.

- B. Go to <u>https://navinet.navimedix.com</u>.
- C. Log-in to NaviNet by entering your User ID and Password and then clicking Sign In.

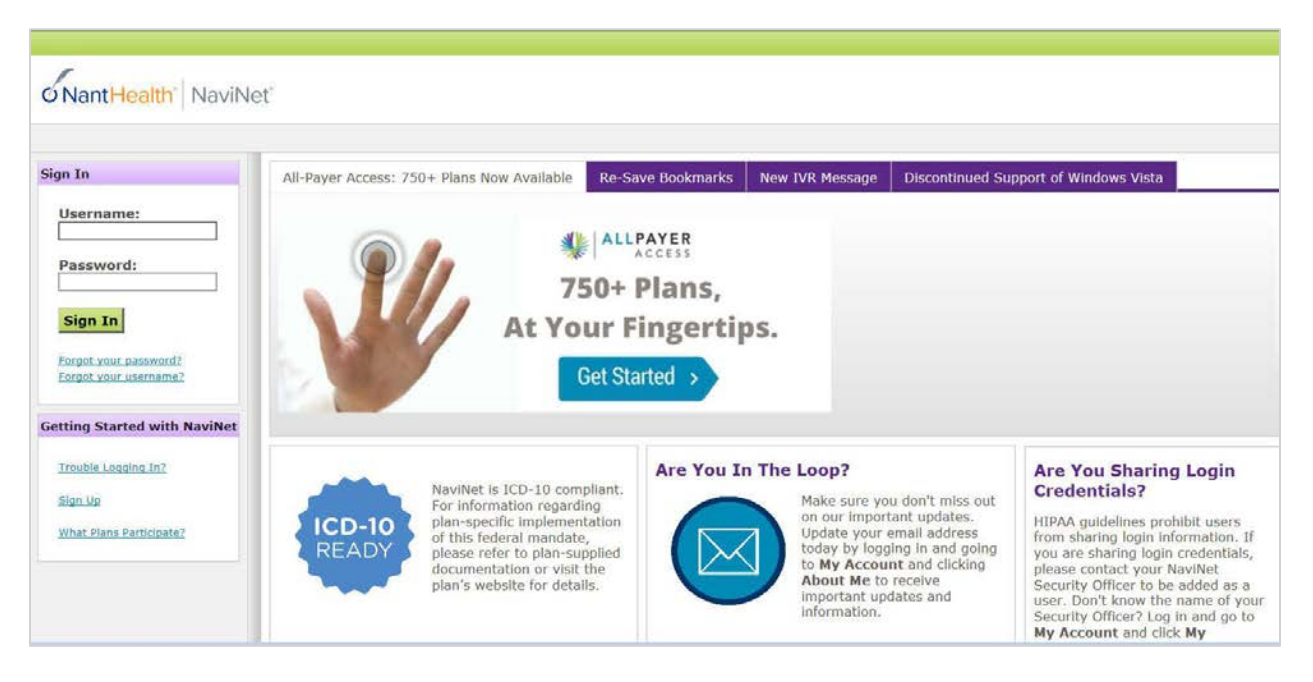

# Step 2. Access "Practice Documents" Workflow

- A. Select **Workflows** in the upper left of the NaviNet screen.
- B. Drop down and select **Practice Documents** from the list of workflows.

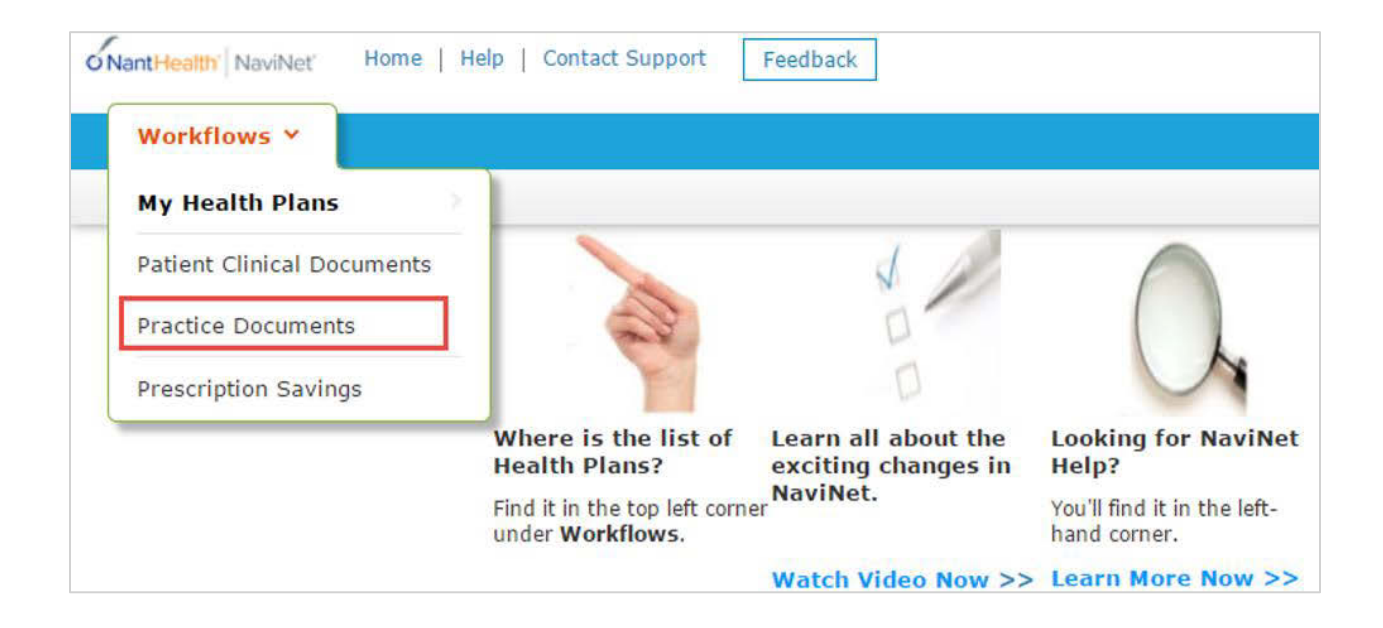

# Step 3. Review, Search, and Filter Pending Activities in the Workflow

- A. Use the enhanced filter and sorting options to look for specific records.
- B. To view ICM-related documents, filter for **Patient Roster Report** under "Document Category". Or, type **Intensive Case Management** into the "Document Tags" field.
- C. Check for **Pending Activity** by looking for the indicator at the end of a document title.

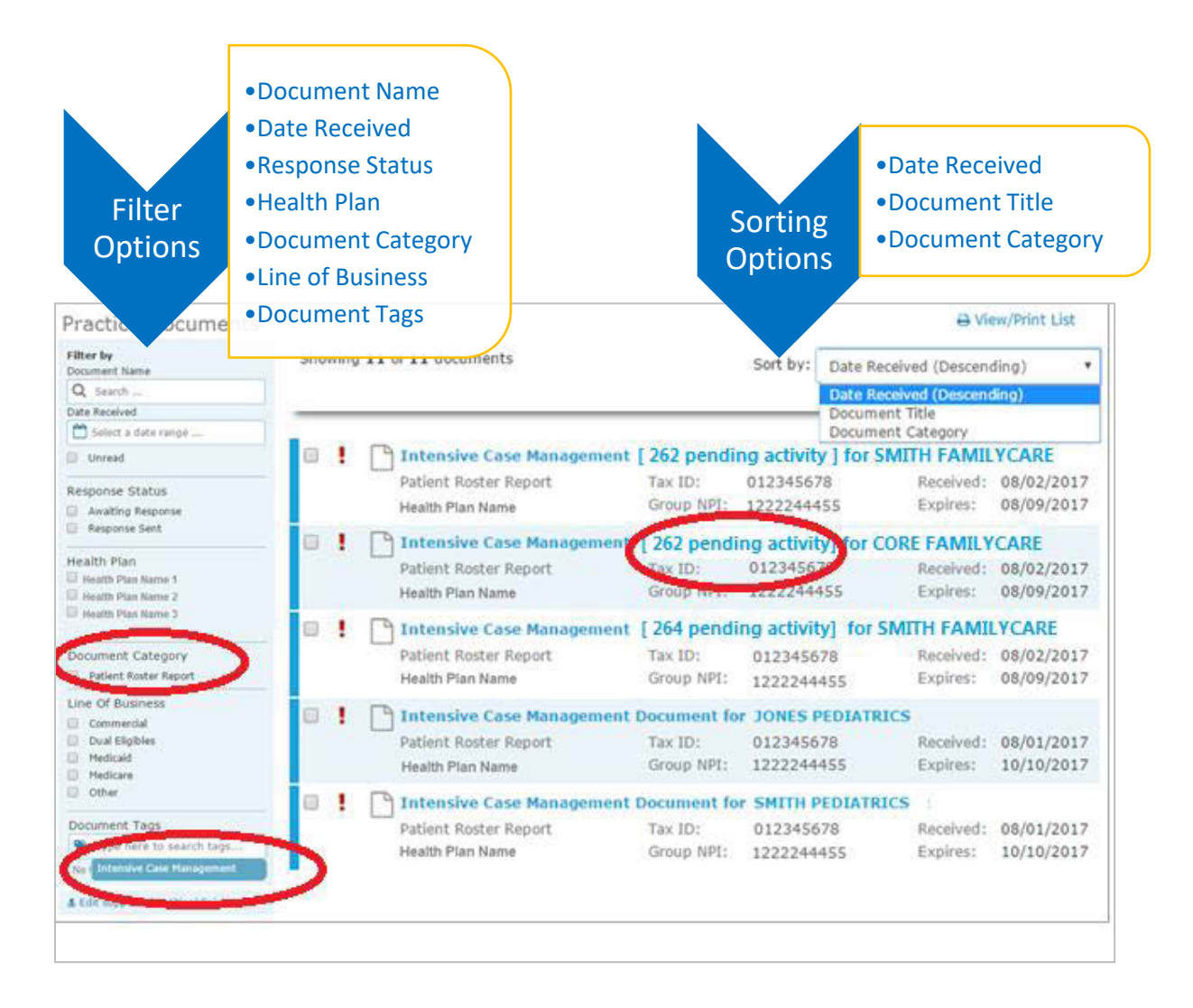

# Step 4. Launch "Member Selection" for ICM Activities

A. Click on a record to view. For example, "Intensive Case Management for SMITH FAMILYCARE."

| _ | _ |                        |                   | Di           | ocument litle<br>ocument Category |            |
|---|---|------------------------|-------------------|--------------|-----------------------------------|------------|
|   | P | Intensive Case Manager | nent for SMITH FA | MILYCARE [ 2 | 262 pending activit               | y ]        |
|   |   | Patient Roster Report  | Fax ID:           | 012345678    | Received:                         | 08/02/2017 |
|   |   | Health Plan Name       | up NPI:           | 1222244455   | Expires:                          | 08/09/2017 |

B. The screen below will display. Click on **Member Selection** at the bottom of this screen to access ICM activities.

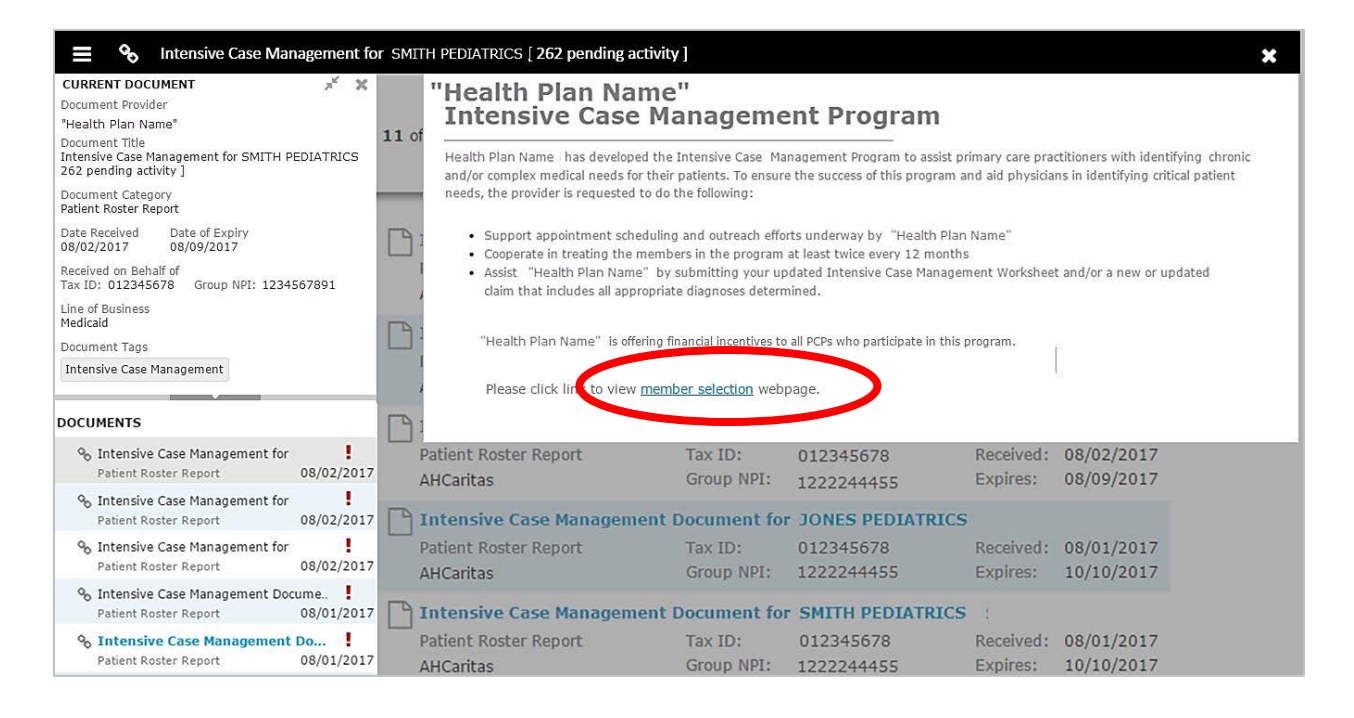

# Step 5. Search for a Member and/or Filter by Needed Actions

You are now in the Intensive Case Management (ICM) part of the application. Here you will see the **Member Listing** which contains all ICM members associated with the practice you selected in Step 3.

Here you can choose to ...

- A. Search for a specific member using **Member ID**, **Member Last Name**, or **Member Last Name + Member Date of Birth.**
- B. Filter by Action:
  - Adjust Claim(s) will filter for members attached to a claim or to claim(s) that have been adjusted or may need adjustment in order to reflect complete and accurate diagnosis data for that member.
- C. Filter by Status:
  - Incomplete status will filter for all incomplete actions for Case Management Work sheet or Claim Adjustment

**Pending** status will filter when at least one claim of member is in "Submitted; Waiting batch process" status and no other claims in "incomplete" status. This is applicable for Claim adjustment scenarios only.

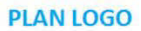

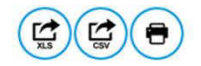

#### <<Health Plan Name>> Intensive Case Management Program

Group: Service Rep: Service Rep Phone: Publish Date: 09/06/2017 Due Date: 03/01/2018

<<Plan Name>> has developed the Intensive Case Management Program to assist primary care practitioners with identifying chronic and/or complex medical needs for their patients. To ensure the success of this program and aid physicians in identifying critical patient needs, the provider is requested to do the following:

Support appointment scheduling and outreach efforts underway by <<Health Plan Name>>

- Cooperate in treating the members in the program at least twice every 12 months.
- Assist <PLan Name> by submitting your updated Intensive Case Management Worksheet and/or a new or updated claim that includes all appropriate diagnoses determined.

«Plan Name» is offering financial incentives to all PCPs who participate in this program.

Detailed information and instructions can be accessed on the <Plan Name> website.

| Member ID | Last Name ↑ | First Name | Date of Birth | Action                      | Status     | Adjust Claim(s)<br>Member Details |
|-----------|-------------|------------|---------------|-----------------------------|------------|-----------------------------------|
|           |             |            |               | PLEASE SCHEDULE APPOINTMENT | INCOMPLETE | 2                                 |
|           |             |            |               | PLEASE SCHEDULE APPOINTMENT | COMPLETED  | R                                 |
|           |             |            |               | PLEASE SCHEDULE APPOINTMENT | COMPLETED  | 2.                                |
|           |             |            |               | PLEASE SCHEDULE APPOINTMENT | COMPLETED  | 2                                 |
|           |             |            |               | ADJUST CLAIM(S)             | INCOMPLETE |                                   |
|           |             |            |               | ADJUST CLAIM(S)             | PENDING    | 2.                                |
|           |             |            |               | PLEASE SCHEDULE APPOINTMENT | INCOMPLETE | 2.                                |

When user selects Filter by Action "Adjust claim(s)":

| Member ID<br>Member Last<br>Name |             |            |               | Filter by Action Adjust Claim(s) Please Schedule Appointment Filter by Status |        |                                    |  |  |
|----------------------------------|-------------|------------|---------------|-------------------------------------------------------------------------------|--------|------------------------------------|--|--|
| Member Date of                   | MM/DD/YYYY  |            |               | Incomplete                                                                    |        |                                    |  |  |
| Search Reset                     | Filter(s)   |            |               |                                                                               |        |                                    |  |  |
| Member ID                        | Last Name ↑ | First Name | Date of Birth | Action                                                                        | Status | Adjust Claim(s)/<br>Member Details |  |  |
|                                  |             |            |               |                                                                               |        |                                    |  |  |

From this screen, you can also click on a **Member ID number** to view additional member details including address, telephone number, diagnosis code(s), Case Manager, and Case Manager's Telephone.

| Member ID |  |
|-----------|--|
| 12345666  |  |

There are three possible statuses in the Member Listing screen:

- 1) INCOMPLETE: This status will be populated when at least one claim of a member is in an "Incomplete" status or the member has an incomplete Complex Case Management Worksheet.
- 2) PENDING: This status will be populated when at least one claim of a member is in "Submitted; Waiting batch process" status and no other claim is in "Incomplete" status.
- 3) COMPLETE: This status will be populated when all claims are in "Claim Adjusted on MM/DD/YYYY" status.

# Step 6. Complete the Needed Actions

- A. Adjust a Claim to Reflect Diagnosis Information from the Member's Medical Record
  - I. Under "Adjust Claim(s)/Member Details," click on the **Adjust Claim(s) Icon** to view the complete list of adjustable claims associated with that member.

| Member ID | Last Name 1 | First Name | Date of Birth | Action                      | Status     | Adjust Claim(s)/<br>Member Details |
|-----------|-------------|------------|---------------|-----------------------------|------------|------------------------------------|
|           |             |            |               | PLEASE SCHEDULE APPOINTMENT | INCOMPLETE | 2.                                 |
|           |             |            |               | PLEASE SCHEDULE APPOINTMENT | COMPLETED  | 2.                                 |
|           |             |            |               | PLEASE SCHEDULE APPOINTMENT | COMPLETED  | 2.                                 |
|           |             |            |               | PLEASE SCHEDULE APPOINTMENT | COMPLETED  | 2.                                 |
|           |             |            |               | ADJUST CLAIM(S)             | INCOMPLETE |                                    |
|           |             |            |               | ADJUST CLAIM(S)             | PENDING    | 2.                                 |
|           |             |            |               | PLEASE SCHEDULE APPOINTMENT | INCOMPLETE |                                    |

II. To view claims details and to make claim adjustments, select the **Adjust Claim(s) Icon** on the right once again.

PLAN LOGO

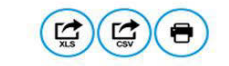

<< Health Plan Name>>

Intensive Case Management Program Claim Adjustment(s)

Below lists claim(s) previously submitted by your practice for various dates of service.

Select the claim, noting claim date of service. Compare diagnosis codes suggested in the "Adjust Diagnosis Code" section to information in your patient medical record for the office visit of that same date. Mark the appropriate status for each suggested code as applicable for the date: Confirmed, Can't Confirm, Resolved, Updated or Add a new code.

Please note, a diagnosis having "Can't Confirm" status on one date may have a "Confirmed" status on a different date, so evaluate each diagnosis against each date.

A financial incentive will be applied to each claim submitted with a 99499 CPT code at 100% of the allowed amount for the first claim and % for all subsequent claims submitted within 180 days from a previous date of service.

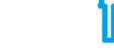

Incentive % based on LOB

| Claims for | CI | ai | m | IS | fo | r |
|------------|----|----|---|----|----|---|
|------------|----|----|---|----|----|---|

| Claim ID | Date of Service | Claim Status @                   | Adjust Claim |
|----------|-----------------|----------------------------------|--------------|
|          |                 | CLAIM ADJUSTED ON 06/12/2017     |              |
|          |                 | INCOMPLETE                       |              |
|          |                 | SUBMITTED; WAITING BATCH PROCESS |              |

Back

There are three possible statuses in the Claim Listing screen:

- 1) INCOMPLETE: You can adjust claims which are in an INCOMPLETE status.
- 2) SUBMITTED; WAITING BATCH PROCESS: Status will be seen when you already submitted an adjustment, but you can re-adjust a claim in this status.
- 3) Claim Adjusted on MM/DD/YYYY Status is populated when user submitted adjustment and batch process is completed.

### III. The Claim Adjustment Screen will display.

| 🏭 Pr | rovider Self-Service                                                                                                    | Appian                   |
|------|----------------------------------------------------------------------------------------------------|--------------------------|
|      | PLAN LOGO                                                                                                    | €                        |
|      | Intensive Case Management Claim Adjustment                                                                                                    |                          |
|      | Instructions                                                                                                    | Θ                        |
|      | To support the Intensive Case Management Program and be eligible for incentive payment, you are required to provide us updated diagnosis via an adjusted claim. Incenti<br>available for Intensive Case Management Members twice per calendar year (every 180 days).                                                                                                    | ve payments are          |
|      | The "Claim Details" section displays many of the details from a claim you submitted previously.                                                                                                    |                          |
|      | The "Additional Procedure Code" section adds a new procedure line documenting a miscellaneous evaluation and management service. This procedure line is used to gene<br>payment in the AmeriHealth Caritas District of Columbia system.                                                                                                    | erate your incentive     |
|      | You do not need to update any of the information in the Claim Details or "Additional Procedure Code" sections; they are provided for your information.                                                                                                    |                          |
|      | In the "Diagnosis Code Adjustment" section are diagnoses that have been reported in this member's claim history (from various providers) but which were not reported on a<br>submitted within the last six months We request that you review the diagnosis codes against your medical record for this member and submit qualifying information as indic                                                                                                    | any claims you<br>:ated: |
|      | <ul> <li>Click the "Confirmed" status when your medical record confirms the diagnosis.</li> <li>Click the "Resolved" status when your medical record indicates the diagnosis has been resolved.</li> <li>Click the "Cannot Confirm" status when your medical record has no indication the diagnosis was ever present.</li> <li>Search and Edit a diagnosis code for the "Updated" status to appear when the diagnosis listed is confirmed but requires modification or when you want to replace it w in the "Diagnosis Code Adjustment" section.</li> <li>Click the Add Diagnosis Code link when your medical record indicates you should report a diagnosis not already listed in this section.</li> </ul> | ith a code not listed    |
|      | Only "Confirmed", "Updated" and "Added" diagnoses will be included on your adjusted claim.                                                                                                    |                          |

#### Patient and Provider Details

| Patient Details         | Pro                                                                                                    | vider Det |
|-------------------------|----------------------------------------------------------------------------------------------------|-----------|
| Name:<br>ID:<br>Gender: | Billing Provider<br>Name:<br>Billing Provider ID:<br>Servicing Provider<br>Name:<br>Servicing Provider<br>ID: |           |
| laim Details            |                                                                                                    |           |
| Claim Number:           | Status Date:                                                                                                  | 5/29/2017 |

### When reviewing medical records, make a note of the diagnosis code(s) originally billed on the claim. Add any applicable diagnosis code(s) during the adjustment process.

| Service                | Line Detail                |              |       |            |          |               |     |                   |           |             |
|------------------------|----------------------------|--------------|-------|------------|----------|---------------|-----|-------------------|-----------|-------------|
|                        | Date From/To               | Claim Status | Units | Proc Cd    | Modifier | Billed<br>Amt | POS | DX CD<br>Pointers | Reason Cd | Line Status |
| 1                      | 12/30/2016 -<br>12/30/2016 | 107          | 1     | 99213      | -        | \$125.66      | 11  | 1,2               | PAI       | Confirmed   |
|                        |                            |              |       |            |          |               |     |                   |           | 1 iten      |
| dditioi                | nal Procedu                | ire Code     |       |            |          |               |     |                   |           |             |
| Date Fror              | n/To Pr                    | oc Cd        | Units | Billed Amt |          |               |     |                   |           |             |
| 12/30/201<br>12/30/201 | 16 - 99<br>16              | 499          | 1     |            |          |               |     |                   |           |             |
|                        |                            |              |       |            | 1 item   |               |     |                   |           |             |

Procedure Code 99499 (Other Evaluation and Management Services) is added to the adjusted claim to pay the applicable administrative fee.

| Diagnosis Code    | Adjustment                                                                                        |                 |            |
|-------------------|---------------------------------------------------------------------------------------------------|-----------------|------------|
| Diagnosis Code 😧  | Description                                                                                       | Status 😧        | Action (2) |
| 169.998 ×         | Other sequelae<br>following<br>unspecified<br>cerebrovascular<br>disease                          | Please Select-  |            |
| K21.9 ×           | Gastro-esophageal<br>reflux disease<br>without esophagitis                                        | Please Select   |            |
| D89.89 ×          | Other specified<br>disorders involving<br>the immune<br>mechanism, not<br>elsewhere<br>classified | Please Select   |            |
| Q66.7 ×           | Congenital pes<br>cavus                                                                           | Please Select 🗸 |            |
| Add Diagnosis Cod | е                                                                                                 |                 | 4 items    |

- IV. Based on your review of the member's medial record for the date of service listed on the claim, select the appropriate status for each diagnosis code under "Diagnosis Code Adjustment":
  - a. Confirmed Attesting that you confirm the diagnosis is still present.
  - b. **Resolved** Attesting that the diagnosis has been treated and is no longer present.
  - c. **Cannot Confirm** Attesting that you do not have record(s) of this diagnosis; never present.
  - d. Updated If the diagnosis code listed is not correct for the member condition, you may update with the correct diagnosis by clicking the "x" and entering at least the first three characters of the updated diagnosis.

**NOTE**: If you erroneously click the "x", you can select **Undo Changes** under "action" to revert to the original code

Please remember, the diagnosis codes presented here may or may not have originated from claims that you submitted. The member may have been treated in the ER or Urgent Care, or by another provider type, and may have been diagnosed by a provider not associated with your practice.

V. Once you've made an adjustment, you will see **Updated** will appear in the "Status" column. To undo your update, select **Undo Changes** under "Action".

| Diagnosis Code Adjustment |                                             |         |              |  |  |  |  |
|---------------------------|---------------------------------------------|---------|--------------|--|--|--|--|
| Diagnosis Code            | Description                                 | Status  | Action       |  |  |  |  |
| D11 ×                     | Benign neoplasment<br>major salivary glands | UPDATED | Undo Changes |  |  |  |  |

VI. You also have the option to **Add Diagnosis Code** should you identify a new diagnosis or diagnoses previously unlisted on the claim. To initiate entry of a new diagnosis, type **at least the first three characters** to populate this field.

Use the **Remove** option under "Action" to remove the new diagnosis, if needed.

Θ

| 50.9 × Heart failure,<br>unspecifiedPlease Select- ✓<br>Major depressive<br>disorder, recurrent, ADDED Remove | Diagnosis Code | Description                                          | Status        | Action |
|----------------------------------------------------------------------------------------------------|----------------|------------------------------------------------------|---------------|--------|
| 33.1 × Major depressive disorder, recurrent, ADDED Remove                                                     | 150.9 ×        | Heart failure,<br>unspecified                        | Please Select |        |
| moderate                                                                                                    | F33.1 ×        | Major depressive<br>disorder, recurrent,<br>moderate | ADDED         | Remove |

VII. Next, in the Phone Number field under "Contact Information," enter your 10-digit telephone number with no spaces and no characters between digits. (Example: 8185557777.)

| Contact<br>Information: | GEORGE, WILLIAM               |
|-------------------------|-------------------------------|
| * Phone Number:         | Enter a 10 digit phone number |
|                         |                               |

```
* Required Fields
```

- VIII. Select **Preview** at the bottom of the screen for an opportunity to review a "Verification" page. Here you can review all the information you provided/updated. See next page for example.
- IX. Next:
  - a. Click **Edit** to return to the Claim Adjustment screen for additional changes. OR
  - b. Click Submit to complete your claim adjustment activity. You will see the Claim Listing screen with the status for adjusted claims now displaying as "Submitted; Waiting batch process."

#### PLAN LOGO

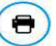

#### Intensive Case Management Claim Adjustment - Verification

#### Instructions

Please review all of the "Diagnosis Code Adjustment" section information you entered and make corrections as necessary, then click the "submit" button on this screen. Once you click "submit" from this screen, claim will be waiting for next batch process to run. You may make additional corrections until the claim status changes from "Submitted; Waiting batch process" to "Claim adjusted on MM/DD/YYYY".

#### Patient and Provider Details

| Patient Details         | Provider Details                                                                                              |
|-------------------------|----------------------------------------------------------------------------------------------------|
| Name:<br>ID:<br>Gender: | Billing Provider<br>Name:<br>Billing Provider ID:<br>Servicing Provider<br>Name:<br>Servicing Provider<br>ID: |
| Claim Details           |                                                                                                    |
| Claim Number:           | Status Date:                                                                                                  |
| Service Date<br>Range:  | Status Code:                                                                                                  |
| Total Amount<br>Billed: | Remark Code:                                                                                                  |
| Total Amount<br>Paid:   | Check Number:                                                                                                 |

#### Service Line Detail

Paid Date: Diagnosis Codes:

|   | Date From/To | Claim Status | Units | Proc Cd | Modifier | Billed<br>Amt | POS | DX CD<br>Pointers | Reason Cd | Line Status |
|---|--------------|--------------|-------|---------|----------|---------------|-----|-------------------|-----------|-------------|
| 1 |              |              | 1     | T1015   | ÷        |               | 11  | 1                 |           | Confirmed   |
| 2 |              |              | 1     | 99212   |          | \$0.00        | 11  | 1                 |           | Confirmed   |
|   |              |              |       |         |          |               |     |                   |           | 2 items     |

#### Additional Procedure Code

| Date From/To | Proc Cd | Units | Billed Amt |
|--------------|---------|-------|------------|
|              | 99499   | 1     |            |
|              |         |       | 1 item     |

#### Diagnosis Code Adjustment

| Diagnosis Code | Description                                                            | Status    |
|----------------|------------------------------------------------------------------------|-----------|
| R00.1          | Bradycardia, unspecified                                               | CONFIRMED |
| E66.1          | Drug-induced obesity                                                   | ADDED     |
| N12            | Tubulo-interstitial nephritis,<br>not specified as acute or<br>chronic | ADDED     |
| 1112           | chronic                                                                | 2 140     |

#### **Contact Information**

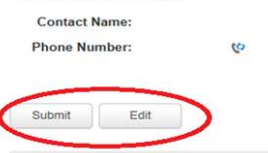

X. After submitting the adjustment, the user is returned to the Claim Listing screen if there are additional claims to adjust. Proceed to the next claim for adjustment or click the Back button to return to the Member Listing screen.

| PLAN LOGO         << Health Plan Name>>         Intensive Case Management Program Claim Adjustment(s)         Below lists claim(s) previously submitted by your practice for various dates of service.         Select the claim, noting claim date of service. Compare diagnosis codes suggested in the "Adjust Diagnosis Code" section to information in you same date. Mark the appropriate status for each suggested code as applicable for the date: Confirmed, Can't Confirm, Resolved, Updated or AC         Please note, a diagnosis having "Can't Confirm" status on one date may have a "Confirmed" status on a different date, so evaluate each diagnosi days from a previous date of service.         Claims for         Claim ID         Claim Status @         Claim Status @         Claim ID         Date of Service         Claim Status @         Claim Status @         Claim ID         Date of Service         Claim Status @         Claim Status @         Claim Status @         Claim Status @                                                                                                    |                                                                                                    |
|----------------------------------------------------------------------------------------------------|----------------------------------------------------------------------------------------------------|
| PLAN LOGO         << Health Plan Name>>         Intensive Case Management Program<br>Claim Adjustment(s)         Below lists claim(s) previously submitted by your practice for various dates of service.         Select the claim, noting claim date of service. Compare diagnosis codes suggested in the "Adjust Diagnosis Code" section to information in you<br>same date. Mark the appropriate status for each suggested code as applicable for the date: Confirmed, Can't Confirm, Resolved, Updated or Ad-<br>Please note, a diagnosis having "Can't Confirm" status on one date may have a "Confirmed" status on a different date, so evaluate each diagnos<br>A financial incentive will be applied to each claim submitted with a 99499 CPT code at 100% of the allowed amount for the first claim and<br>days from a previous date of service.         Claims for         Claim ID       Date of Service         Claim Status @       CLAIM ADJUSTED ON 06/12/2017<br>INCOMPLETE                                                                                                    |                                                                                                    |
| < <tbody>              Select lists claim(s) previously submitted by your practice for various dates of service.         Select the claim, noting claim date of service. Compare diagnosis codes suggested in the "Adjust Diagnosis Code" section to information in you same date. Mark the appropriate status for each suggested code as applicable for the date. Confirmed. Can't Confirm. Resolved, Updated or Advise and the date of service.         Please note, a diagnosis having "Can't Confirm" status on one date may have a "Confirmed" status on a different date, so evaluate each diagno days from a previous date of service.         Claims for         Claim Status @         Claim ID         Date of Service         Claim Status @         CLaim Status @         CLaim ID         Date of Service         Claim Status @</tbody>                                                                                                    | XLS CSV                                                                                                    |
| Intensive Case Management Program<br>Claim Adjustment(s)         Below lists claim(s) previously submitted by your practice for various dates of service.         Select the claim, noting claim date of service. Compare diagnosis codes suggested in the "Adjust Diagnosis Code" section to information in you<br>same date. Mark the appropriate status for each suggested code as applicable for the date. Confirmed, Can't Confirm, Resolved, Updated or Ar         Please note, a diagnosis having "Can't Confirm" status on one date may have a "Confirmed" status on a different date, so evaluate each diagno<br>A financial incentive will be applied to each claim submitted with a 99499 CPT code at 100% of the allowed amount for the first claim and<br>days from a previous date of service.       %         Claims for         Claim ID       Date of Service       Claim Status @         Claim ID       Date of Service       Claim Status @         MCMPLETE       INCOMPLETE       INCOMPLETE                                                                                                    |                                                                                                    |
| Below lists claim(s) previously submitted by your practice for various dates of service. Select the claim, noting claim date of service. Compare diagnosis codes suggested in the "Adjust Diagnosis Code" section to information in you same date. Mark the appropriate status for each suggested code as applicable for the date: Confirmed, Cant Confirm, Resolved, Updated or Av Please note, a diagnosis having "Can't Confirm" status on one date may have a "Confirmed" status on a different date, so evaluate each diagno A financial incentive will be applied to each claim submitted with a 99499 CPT code at 100% of the allowed amount for the first claim and days from a previous date of service.  Claims for  Claim ID Date of Service Claim Status  Claim Status Claim MaDuSTED ON 06/12/2017 NCOMPLETE                                                                                                    |                                                                                                    |
| Claim ID     Date of Service     Claim Status ID       CLAIM ADJUSTED ON 06/12/2017     CLAIM ADJUSTED ON 06/12/2017       Image: Status Status S | atient medical record for the office visit of th<br>a new code.<br>3 against each date.<br>or all subsequent claims submitted within 18<br>Incentive %<br>pased on LOB |
| CLAIM ADJUSTED ON 06/12/2017<br>INCOMPLETE                                                                                                    |                                                                                                    |
| JWCOMPLETE                                                                                                    | Adjust Claim                                                                                                    |
|                                                                                                    | Adjust Claim                                                                                                    |
| SUBMII FED;WAITING BATCH PROCESS                                                                                                    | Adjust Claim                                                                                                    |
| $\frown$                                                                                                    | Adjust Claim                                                                                                    |

# Supplemental Information

```
Enabling Document Exchange for a Plan Service User (PSU)
```

A NaviNet Security Office can follow the steps below to enable Document Exchange for a Plan Service User (PSU):

1. Click Administration from the NaviNet toolbar and then scroll down to select Manage User Permissions.

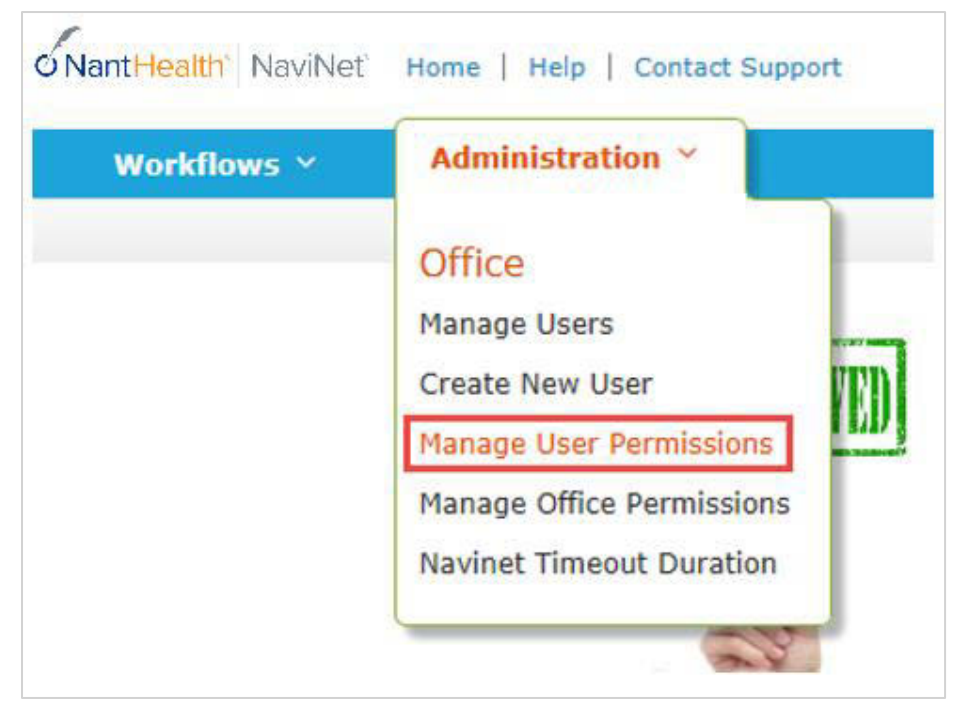

2. From the next screen, select the user whose permissions you want to adjust, then select **Edit Access**.

|                                                         | User Search                                                                                                    |                 |               |            |               |                   |                                    |  |
|---------------------------------------------------------|----------------------------------------------------------------------------------------------------|-----------------|---------------|------------|---------------|-------------------|------------------------------------|--|
| 5                                                       | Search for a user. Then, if desired, select a user and click Edit Access to change transaction access for that user. Tell me more |                 |               |            |               |                   |                                    |  |
| L                                                       | ast Name:                                                                                                    |                 |               |            | First Name:   |                   |                                    |  |
| ι                                                       | Jsername:                                                                                                    |                 |               | ι          | Jser Status:  |                   | T                                  |  |
| New User?: Combined User Status: Able to Access NaviNet |                                                                                                    |                 |               |            |               | ▼ What is this?   |                                    |  |
|                                                         |                                                                                                    |                 |               | Search Exi | t Clear       |                   |                                    |  |
|                                                         | 🔲 Hide Search Criteria Af                                                                                                    | ter Search      |               |            |               |                   |                                    |  |
|                                                         | Hide Search Criteria                                                                                                    |                 |               |            |               | Records 1-1       | 0 of 26, page: 1 <u>2</u> <u>3</u> |  |
|                                                         | Edit Access                                                                                                    |                 |               |            |               |                   |                                    |  |
|                                                         | <u>Name</u> ▲                                                                                                    | <u>Username</u> | <u>Status</u> | Last Login | Status Change | Security Officer? | New User?                          |  |

3. The next screen is titled "Transaction Management for User \_\_\_\_\_\_". From this screen, select **NaviNet** in the Plan's drop-down list and select **DocumentExchange** in the Group's drop-down list.

|                                                             |                                                          | Transaction                                                           | Managen                       | nent for User          |                      |                     |             |
|-------------------------------------------------------------|----------------------------------------------------------|-----------------------------------------------------------------------|-------------------------------|------------------------|----------------------|---------------------|-------------|
|                                                             |                                                          | Username:                                                             | Se                            | ecurity Officer? N     | 0                    |                     |             |
|                                                             |                                                          | Office: Plan Servi                                                    | ce Office                     | and for this office    |                      |                     |             |
|                                                             |                                                          | Go to Office Transa                                                   | iction manage                 | ement for this office  |                      |                     |             |
|                                                             |                                                          |                                                                       |                               |                        |                      |                     |             |
| To change this user's<br>Disable button, you c              | access to a transa<br>annot manage thi                   | action, click <b>Enable</b> of<br>s transaction. <u>Tell me</u>       | r <b>Disable</b> ne<br>e more | ext to that transactio | n. If you do no      | ot see an <b>Er</b> | nable or    |
| To change this user's<br>Disable button, you o<br>NaviNet • | access to a transa<br>annot manage thi<br>DocumentExchar | nction, click <b>Enable</b> o<br>s transaction. <u>Tell me</u><br>nge | r <b>Disable</b> ne<br>a more | ext to that transactio | -<br>n. If you do no | Enable All          | Disable All |

- 4. It's important to note, "Patient Clinical Documents" are enabled for all users by default. But you will want to confirm that the global permissions for "Patient Clinical Documents" are set appropriately:
  - a. For a user to <u>view</u> Patient Clinical Documents, both **Document Viewer** and **Document Preview** must be enabled.
  - b. For a user to *download* Patient Clinical Documents, **Document Download** must also be enabled. (This permission affects only documents that allow downloads.)
  - c. For a user to <u>respond</u> to Patient Clinical Documents, **Document Respond** must also be enabled. (This permission affects only documents that allow responses.)

| NaviNet <b>v</b> Doo  | cumentExchange 🔻           |         |               | Enable All  | Disable All |
|-----------------------|----------------------------|---------|---------------|-------------|-------------|
| <u>Plan/Service</u> ▲ | Name                       | Access? | Last Modified | Modified By |             |
| NaviNet               | Document Respond           | Enabled |               |             | Disable     |
| NaviNet               | Document Viewer            | Enabled |               |             | Disable     |
| NaviNet               | Document Download          | Enabled |               |             | Disable     |
| NaviNet               | Document Preview           | Enabled |               |             | Disable     |
| NaviNet               | Practice Document Respond  | Enabled |               |             | Disable     |
| NaviNet               | Practice Document Viewer   | Enabled |               |             | Disable     |
| NaviNet               | Practice Document Download | Enabled |               |             | Disable     |
| NaviNet               | Practice Document Preview  | Enabled |               |             | Disable     |

- 5. Similarly, "Practice Documents" are enabled for all users by default. But you will want to confirm that the global permissions are set appropriately:
  - a. For a user to <u>view</u> Practice Documents, both **Practice Document Viewer** and **Practice Document Preview** must be enabled.
  - b. For a user to <u>download</u> Practice Documents, **Practice Document Download** must also be enabled. (This permission affects only documents that allow downloads.)
  - c. For a user to <u>respond</u> to Practice Documents, **Practice Document Respond** must also be enabled. (This permission affects only documents that allow responses.)

| NaviNet <b>v</b> Do   | cumentExchange 🔻           |         |               | Enable All  | Disable All |
|-----------------------|----------------------------|---------|---------------|-------------|-------------|
| <u>Plan/Service</u> ▲ | Name                       | Access? | Last Modified | Modified By |             |
| NaviNet               | Document Respond           | Enabled |               |             | Disable     |
| NaviNet               | Document Viewer            | Enabled |               |             | Disable     |
| NaviNet               | Document Download          | Enabled |               |             | Disable     |
| NaviNet               | Document Preview           | Enabled |               |             | Disable     |
| NaviNet               | Practice Document Respond  | Enabled |               |             | Disable     |
| NaviNet               | Practice Document Viewer   | Enabled |               |             | Disable     |
| NaviNet               | Practice Document Download | Enabled |               |             | Disable     |
| NaviNet               | Practice Document Preview  | Enabled |               |             | Disable     |

6. Now that you have confirmed the global permissions, you need to enable the specific permissions. First, select the **appropriate health plan** in the Plan's drop-down list and **DocumentExchangeCategories** in the Group's drop-down list.

|                                                                          | Transaction I                                                             | Management for User                                                   |
|--------------------------------------------------------------------------|---------------------------------------------------------------------------|-----------------------------------------------------------------------|
|                                                                          | Username:<br>Office:                                                      | Security Officer? No                                                  |
|                                                                          | Go to Office Transact                                                     | ion Management for this office                                        |
| To change this user's access to a <b>Disable</b> button, you cannot mana | transaction, click <b>Enable</b> or ge this transaction. <u>Tell me r</u> | Disable next to that transaction. If you do not see an Enable or more |

| Aries Health Plan 🔻 | DocumentExchangeCategories 🔻 | ]       |               |             | Enable All | Disable All |
|---------------------|------------------------------|---------|---------------|-------------|------------|-------------|
| Plan/Service▲       | Name                         | Access? | Last Modified | Modified By |            |             |

7. Click **Enable** next to any Patient Clinical Document categories that you want to be available to this user for the selected health plan.

| Aries Health Plan 🔻   | DocumentExchangeCategories <b>•</b> | ]        |               | Enable A    | II Disable All |
|-----------------------|-------------------------------------|----------|---------------|-------------|----------------|
| <u>Plan/Service</u> ▲ | <u>Name</u>                         | Access?  | Last Modified | Modified By |                |
| Aries Health Plan     | Clinical Summary                    | Disabled |               |             | Enable         |
| Aries Health Plan     | Patient Consideration               | Disabled |               |             | Enable         |
| Aries Health Plan     | Program Enrollment                  | Disabled |               |             | Enable         |
| Aries Health Plan     | Info Request                        | Disabled |               |             | Enable         |
| I                     |                                     |          |               |             |                |

8. Click **Enable** any Practice Document categories that you want to be available to this user for the selected health plan.

| 1 |                   |                           |          |  |        |
|---|-------------------|---------------------------|----------|--|--------|
|   | Aries Health Plan | Patient Transition Report | Disabled |  | Enable |
|   | Aries Health Plan | Patient Roster Report     | Disabled |  | Enable |
|   | Aries Health Plan | Pharmacy Report           | Disabled |  | Enable |
|   | Aries Health Plan | Program Enrollment Report | Disabled |  | Enable |
|   | Aries Health Plan | Financial Report          | Disabled |  | Enable |

9. Finally, for access to all ICM activities, make sure **Patient Roster Report** and **Patient Consideration** document categories are enabled.

| View Users P          | ractice Documents | 5            |                |        |          | Document Categ | ories       |            |             |
|-----------------------|-------------------|--------------|----------------|--------|----------|----------------|-------------|------------|-------------|
|                       |                   | DocumentExch | angeCategories | i X    |          |                |             | Enable All | Disable All |
| <u>Plan/Service</u> ▲ | Name              |              | <u>Plan</u>    | Office | Access?  | Last Modified  | Modified By |            |             |
| 0                     | Patient Roster    | Report       | Disabled       | ÷      | Disabled |                |             |            | Enable      |
| 0                     | Patient Conside   | ration       | Disabled       | +      | Disabled |                |             |            | Enable      |
| 0                     | Patient Leve      | el Documents | Disabled       | +      | Disabled |                |             |            | Enable      |

### Important Note: Time-Out Information

Avoid clicking on the Appian logo. If you do so, the screen will auto-refresh.

| 🏭 Pr | ovider Self-Service                                                                                                    | Avoid clicking the logo.                                                                                                    | <b>M</b> |
|------|----------------------------------------------------------------------------------------------------|----------------------------------------------------------------------------------------------------|----------|
|      |                                                                                                    |                                                                                                    |          |
|      | PLAN LOGO                                                                                                    |                                                                                                    |          |
|      | << Health Plan N                                                                                                    | Jame>>                                                                                                    |          |
|      | Intensive Case Mana<br>Claim Adjusi                                                                                                    | gement Program<br>Iment(s)                                                                                                    |          |
|      | Below lists claim(s) previously submitted by your practice for various dates of service.                                                                                                    |                                                                                                    |          |
|      | Select the claim, noting claim date of service. Compare diagnosis codes suggested in the "Adjust D<br>same date. Mark the appropriate status for each suggested code as applicable for the date: Confirm | agnosis Code" section to information in your patient medical record for the office visit of that<br>ied, Can't Confirm, Resolved, Updated or Add a new code. |          |
|      | Please note, a diagnosis having "Can't Confirm" status on one date may have a "Confirmed" status                                                                                                    | on a different date, so evaluate each diagnosis against each date.                                                                                           |          |

If you are inactive for more than 60 minutes, you will see the pop-up below warning you that your session is about to expire. If you click **Resume** within 5 minutes, the page will reload and you can continue entering information.

| YO | our Session is About to Expire |
|----|--------------------------------|
|    | Click to renew session         |
|    |                                |
|    | Resume                         |
|    |                                |

If you do not click **Resume** within 5 minutes, the form will time-out, and you will see the log-in window pictured below. Please **do not** attempt to log-in via this pop-up. Instead, close the window and log-in to NaviNet again.

| ssword         |            |     |  |
|----------------|------------|-----|--|
|                |            |     |  |
| Domombor mo on | this compu | tor |  |

### Anatomy of the Workflow & Document Viewer Screens

1. Anatomy of the starting screen for the **Practice Documents** workflow:

A blue bar and text indicates that a document is unread.

A red exclamation point indicates that a response is requested for this document.

The exclamation point will not be displayed if a response has already been submitted for this document.

Users can select a number of documents in the list and then click View to open the selected documents in the Document Viewer.

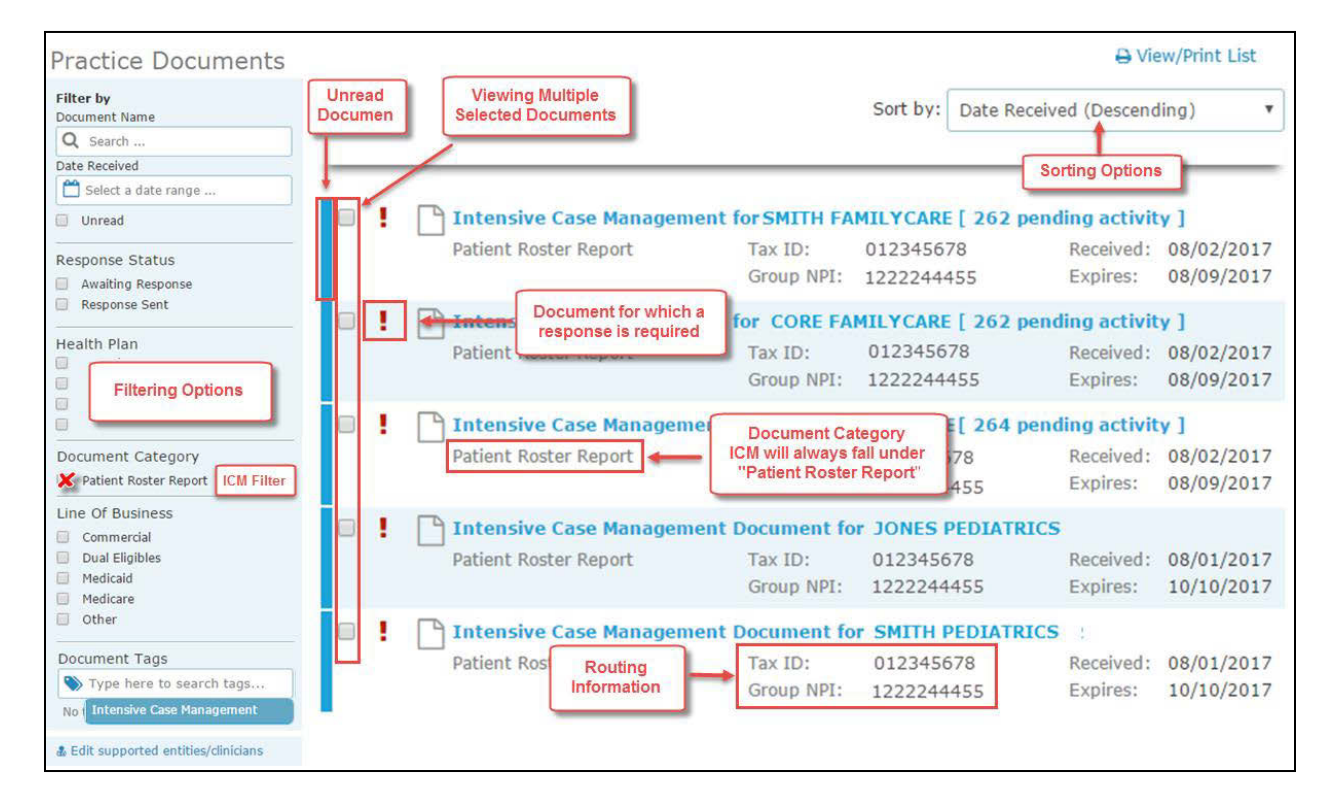

2. Anatomy of the document viewer screen for the **Practice Documents** workflow:

| Toggle full-screen view                                                                                                    | tensive Case Management for SMITH PEL                                                                                                    | DIATRICS [ 262 p                                                                    | ending activity ] Too                                                                        | bar                                   | ≪ 🤊 🗙                                                                    | 3 |
|----------------------------------------------------------------------------------------------------|----------------------------------------------------------------------------------------------------|-------------------------------------------------------------------------------------|----------------------------------------------------------------------------------------------|---------------------------------------|--------------------------------------------------------------------------|---|
| CURRENT DOCUMENT                                                                                                    | "Health Plan Name<br>Intensive Case Ma                                                                                                    | "<br>anageme                                                                        | ent Program                                                                                  | M<br>Un                               | lark<br>read History Close<br>Viewer                                     |   |
| Document Title<br>Intensive Case Management for SMITH PEDIATRICS<br>262 pending activity ]<br>Document Category<br>Patient Roster Report | Health Plan Name has developed the<br>and/or complex medical needs for their<br>needs, the provider is requested to do                                                   | Intensive Case Ma<br>patients. To ensure<br>the following:                          | nagement Program to assist p<br>a the success of this program a                              | rimary care prac<br>and aid physicial | titioners with identifying chronic<br>ns in identifying critical patient |   |
| Date Received Date of Expiry<br>08/02/2017 08/09/2017<br>Received on Behalf of<br>Tax ID: 012345678 Group NPI: 1234567891                | <ul> <li>Support appointment scheduling</li> <li>Cooperate in treating the memb</li> <li>Assist "Health Plan Name" by<br/>claim that includes all appropriate</li> </ul> | and outreach effo<br>ers in the program<br>submitting your up<br>e diagnoses determ | rts underway by "Health Plar<br>at least twice every 12 month<br>dated Intensive Case Manage | n Name"<br>s<br>ment Worksheel        | t and/or a new or updated                                                |   |
| Line of Business<br>Medicaid                                                                                                    | "Health Plan Name" is offering fi                                                                                                    | nancial incentives to                                                               | all DCDs who participate in this                                                             | program                               |                                                                          |   |
| Document Tags<br>Intensive Case Management                                                                                               | Please click link to view mem                                                                                                    | per selection webp                                                                  | page.                                                                                        | program.                              |                                                                          |   |
| DOCUMENTS                                                                                                    | Document List                                                                                                    |                                                                                     |                                                                                              |                                       |                                                                          |   |
| % Intensive Case Management for<br>Patient Roster Report 08/02/2017                                                                      | Patient Roster Report                                                                                                    | Tax ID:<br>Group NPI:                                                               | 012345678                                                                                    | Received:<br>Expires:                 | 08/02/2017<br>08/09/2017                                                 |   |
| % Intensive Case Management for<br>Patient Roster Report 08/02/2017                                                                      | Response Required                                                                                                    | Document for                                                                        | JONES PEDIATRICS                                                                             |                                       |                                                                          |   |
| Intensive Case Management for           Patient Roster Report         08/02/2017                                                         | Patient Roster Report<br>AHCaritas                                                                                                    | Tax ID:<br>Group NPI:                                                               | 012345678<br>1222244455                                                                      | Received :<br>Expires:                | 08/01/2017<br>10/10/2017                                                 |   |
| % Intensive Case Management Docume<br>Patient Roster Report 08/01/2017                                                                   | A Intensive Case Management                                                                                                    | Document for                                                                        | SMITH PEDIATRICS                                                                             |                                       |                                                                          |   |
| Intensive Case Management Do.           Patient Roster Report         08/01/2017                                                         | Unread Document<br>AHCaritas                                                                                                    | Tax ID:<br>Group NPI:                                                               | 012345678<br>1222244455                                                                      | Received:<br>Expires:                 | 08/01/2017<br>10/10/2017                                                 |   |

- Toolbar
  - a. The left side of the toolbar lets the user toggle full screen view and shows the current document's file type and title. The right side lets the user mark the current document as unread.
- Document List
  - a. Shows the documents you have selected. Clicking a document row displays the document in the document viewer.
  - b. Unread documents are highlighted with a blue bar and text.
  - c. Documents for which a response is requested are marked with a red exclamation point.
- Current Document Summary
  - a. Gives information on the current document, such as the health plan that sent the document, the document category, line of business, document name, and received and expiry dates. Document routing and tag information is also displayed. Users can expand the window to see any hidden information.

### Popup Blocker Must be Disabled

For the Intensive Case Management function to work properly, your Pop Up blocker must be disabled.

Downloading, Saving, and Printing Member Information

From the Claim Adjustment(s) page, there are two options for downloading and one option for printing a member's information. The icons in the upper right corner provide these options.

- The first icon produces an .XLS file.
- The second icon produces a .CSV file.

| PLAN LOGO                                                                                                    |
|----------------------------------------------------------------------------------------------------|
| << Health Plan Name>>                                                                                                    |
| Intensive Case Management Program<br>Claim Adjustment(s)                                                                                                    |
| Below lists claim(s) previously submitted by your practice for various dates of service.                                                                                                    |
| Select the claim, noting claim date of service. Compare diagnosis codes suggested in the "Adjust Diagnosis Code" section to information in your patient medical record for the office visit of that same date. Mark the appropriate status for each suggested code as applicable for the date: Confirmed, Can't Confirm, Resolved, Updated or Add a new code. |
| Please note, a diagnosis having "Can't Confirm" status on one date may have a "Confirmed" status on a different date, so evaluate each diagnosis against each date.                                                                                                    |
| A financial incentive will be applied to each claim submitted with a 99499 CPT code at 100% of the allowed amount for the first claim and % for all subsequent claims submitted within 180 days from a previous date of service.                                                                                                    |

• The third icon displays instructions for printing (press CTRL + P).

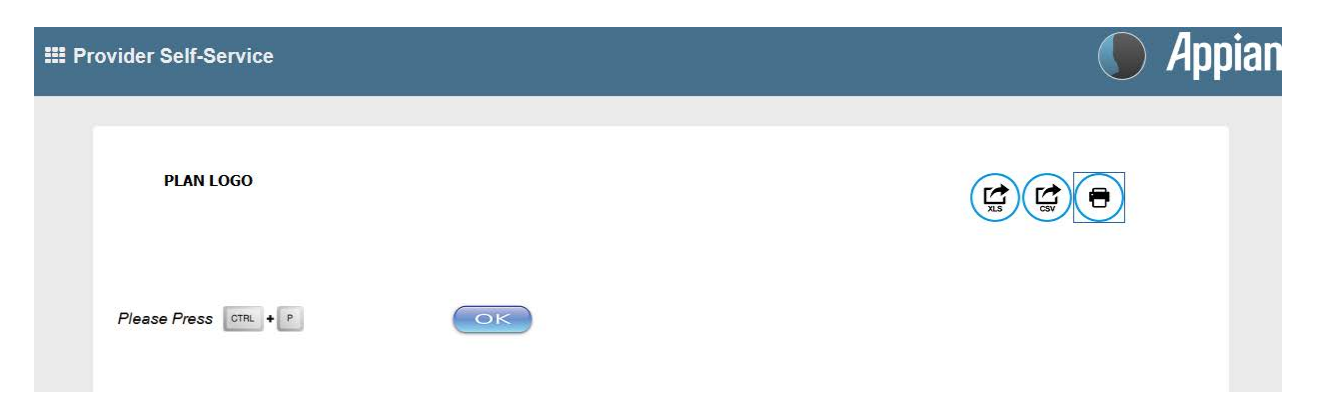

### **Report Generation**

Intensive Case Management Report (ICR) can be generated in NaviNet to show the status of ICM adjusted claims. Follow the steps below to generate a report for your practice.

- 1. Select **Workflows** in the upper left of the NaviNet screen.
- 2. Drop down and select My Health Plans from the list of workflows.
- 3. Choose the health plan for which you want to pull a report.

| Workflows *                |                                                                                                    |                                                                        | Action Items                                      | Activity |
|----------------------------|----------------------------------------------------------------------------------------------------|------------------------------------------------------------------------|---------------------------------------------------|----------|
| My Health Plans            | My Health Plans                                                                                                    | BorformCare                                                            | Want All-Payer Access?                            |          |
| Patient clinical Documents | Amerikaalth Caritas Louiciana                                                                                                    | Feliotificate                                                          | Boston Medical Contar HealthNat Dan               |          |
| Practice Documents         | Amerikasita Caritas Louisana                                                                                                    | Select Health of South Carolina                                        | Contract. Ambattas from ColtiCare Health Disc     |          |
| Prescription Savings       | Amerillastic Caritas District of Calumbia (ACDC)                                                                                                    |                                                                        | Celtificate Mansachuratte Pohavieral Usatth (CPU) |          |
| 5                          | Amerikaalih DA Medical Accietance Dian                                                                                                    |                                                                        | Centrale Massachuseus benavioral Realth (CDR)     |          |
|                            | Amerinealur PA Medical Assistance Plan                                                                                                    |                                                                        | Centere - Celtor Hassiance                        |          |
|                            | Amerineatri VIP Care                                                                                                    |                                                                        | Centerie - Certicare Massachusetts Medical        |          |
|                            | Arbor Health Plan                                                                                                    |                                                                        | Cenpatico Benavioral Health - Massachusetts       |          |
|                            | Blue Cross Complete of Michigan                                                                                                    |                                                                        | Fallon Community Health Plan                      |          |
|                            | First Choice VIP Care Plus                                                                                                    |                                                                        | Health New England, Inc.                          |          |
|                            | Keystone First                                                                                                    |                                                                        | Massachusetts Medicaid                            |          |
|                            | Keystone VIP Choice                                                                                                    |                                                                        | Harvard Pilgrim Health Care                       |          |
| My Links                   | Medicare                                                                                                    |                                                                        | Neighborhood Health Plans                         |          |
|                            | Passport Health Plan                                                                                                    |                                                                        | Tufts Health Plans (MA)                           |          |
|                            | E.                                                                                                    | V                                                                      |                                                   |          |
|                            | Where is My Account? Are you a Sec                                                                                                    | urity Officer?                                                         |                                                   |          |
|                            | My Account is now under your name in Mouse over "Ac<br>the top right corner. Top for all Security                                                                                                    | dministration" at the<br>rity Officer services.                        |                                                   |          |
|                            | Update contact info & open a                                                                                                    |                                                                        |                                                   |          |
|                            | service ticket.                                                                                                    |                                                                        |                                                   |          |
|                            | Are You Sharing Your Login S<br>Credentials?<br>HIPAA guidelines prohibit users from<br>sharing login information. If you are<br>contact your NaviNet Security<br>Officer to be added as a user. Don't<br>know the name of your Security Officer't Login and<br>go totty Account and citck My Security. There is<br>no additional charge for adding users. | E Follow usl<br>Connect with NaviNet<br>Follow usl<br>Connect with usl |                                                   |          |
|                            | RegularItem 2: ContentHead                                                                                                    | er •••                                                                 |                                                   |          |

4. Next, select **Report Inquiry** and then **Financial Reports**.

| Workflows 🛩                                                                     |                                                                 |                                                                           | 🛱 Action Items 🛛 🗘 Ac                                                           |
|---------------------------------------------------------------------------------|-----------------------------------------------------------------|---------------------------------------------------------------------------|---------------------------------------------------------------------------------|
| alth Plan Name                                                                  |                                                                 |                                                                           |                                                                                 |
| Workflows for this Plan<br>Eligibility and Benefits<br>Claim Status Inquiry     | Browser requirement: You must use Interr                        | tet Explorer 10 or 11, or Firefox 26 to use the Jiva 5.6 Provider Portal. | PLAN LOGO                                                                       |
| Claim Submission<br>Report Inquiry<br>Provider Directory<br>Referral Submission | Administrative Reports<br>Clinical Reports<br>Financial Reports | PLAN LOGO                                                                 | Hours of Availability<br>Mon-Fri: 8:00am-6:00pm ET<br>Sat-Sun: 9:00am-5:00pm ET |
| Referral Inquiry<br>Pre-Authorization Management<br>Forms & Dashboards          | Member Clinical Summary Reports                                 |                                                                           | Resources<br>Provider manual and forms<br>Provider directory                    |

5. Finally, select Adjusted Claims Report Query from the drop-down list.

| Workflows | <b>~</b>                                                                                                    | الله المحافظة المحافظة المحافظة المحافظة المحافظة المحافظة المحافظة المحافظة المحافظة المحافظة المحافظة المحاف | i Items 🔶 | Activity      | 1 |
|-----------|----------------------------------------------------------------------------------------------------|----------------------------------------------------------------------------------------------------|-----------|---------------|---|
| Plan Name | Financial Reports Inqu                                                                                                    | airy   Report Selection                                                                                        |           |               |   |
| PLAN NAME | E                                                                                                    | < <health name="" plan="">&gt;<br/>Financial Report Inquiry</health>                                           | Print     | <u>t page</u> | ^ |
|           | Adjusted Claims Report Query V<br>est a PDF report file you must have the <u>Adobe Reader</u> application on your computer. To request CSV or Excel report file you must<br>pplication on your computer. The report will open in Excel format. If you do not have MS Excel on your computer, you will have th<br>e the report to your computer. | ne                                                                                                    |           |               |   |

### 6. Now you can set the parameters

### i. Time Period or Date Range -

- 1. Time period defaults to "Up to 7 days", but user can select 30, 90, 180 or up to one year.
- 2. You can choose a specific "Date Range" as selection criteria. When a date range is provided, these dates have precedence over Time Period from drop down. Report will be based on **date range**.

### ii. Provider Group Selection

- 1. You **must** choose a Provider Group.
- 2. You may also select a specific provider within the group and only claim records for that provider will be returned.
  - a. It is not necessary to choose a specific provider under the group, but all providers will be returned in the report.

### iii. Filter Criteria

- 1. If you enter a specific Member ID, report will be member specific if the record exists.
- 2. If you enter a specific Claim ID, report will be Claim specific if the record exists.

### iv. Report Criteria

 Report type defaults to "PDF", but you can also select "Excel/CSV (Downloadable) option.

See next page for example reports.

| Workflows ~                                                                                                    | Activity     |
|----------------------------------------------------------------------------------------------------|--------------|
| Plan Name   Financial Reports Inquiry   Report Selection   Report Search                                                                                                    |              |
| <plan name="">&gt; Adjusted Claims Report Query v. 1.1.7</plan>                                                                                                    | Print page 🔨 |
| Instructions                                                                                                    |              |
| Please enter your search criteria, and click "Search". * Indicates Required Fields.<br>NOTE: if your browser has an active popup blocker you may need to turn it off to receive the report.                                                                                                    |              |
| Adjusted Claims Information                                                                                                    |              |
| Please choose a time period or provide a date range in the given format                                                                                                    |              |
| * Choose a Time Period Up to 7 days<br>Up to 30 days<br>Up to 90 days<br>Up to 90 days<br>Up to 90 days<br>Up to 90 days<br>Up to 180 days<br>Up to one year<br>From Date(MM/DD/YYYY)<br>To Date (MM/DD/YYYY)<br>* Choose a Provider Group Group Name - PIN<br>Choose a Provider Name - PIN<br>Filter Criteria<br>Member ID<br>Claim ID |              |
| Report Criteria                                                                                                    |              |
| * Adjusted Claims Type Intensive Case Management ▼     Select Report Type ③PDF                                                                                                    |              |
| * Member Name V                                                                                                    |              |
| Last Indate: 08/21/2017 v 1 1 7                                                                                                    |              |
| Search Exit Clear                                                                                                    | ~            |

#### <<PLAN LOGO>>

Г

#### Provider Transaction Detail Report - ICM

#### Date from: 01/01/2016 to 09/11/2017

\_

#### Date of Report : 09/11/2017

| Provider ID  |             | Provider Name |                                |       |                  |         |                 |                                                                                                    |            |                |                                |
|--------------|-------------|---------------|--------------------------------|-------|------------------|---------|-----------------|----------------------------------------------------------------------------------------------------|------------|----------------|--------------------------------|
|              |             |               |                                |       |                  |         |                 |                                                                                                    |            |                |                                |
| Member<br>ID | Member Name | Claim ID      | DOS<br>From - To               | Code  | Billed<br>Amount | User ID | Updated<br>Date | DX Code - Status                                                                                          | Paid Date  | Paid<br>Amount | Status                         |
|              |             |               | 10/20/2015<br>TO<br>10/20/2015 | 99499 |                  |         | 05/20/2016      | Z23-CONFIRMED<br>R180-RESOLVED                                                                            | 05/23/2016 |                | PROCESSED<br>SUCCESSFULLY - 02 |
|              |             |               | 11/16/2015<br>TO<br>11/16/2015 | 99499 |                  |         | 05/20/2016      | N040-CONFIRMED<br>Z00129-CONFIRMED<br>R180-RESOLVED                                                       | 05/23/2016 |                | PROCESSED<br>SUCCESSFULLY - 02 |
|              | 0           |               | 06/29/2015<br>TO<br>06/29/2015 | 99499 |                  |         | 05/20/2016      | 5819-CONFIRMED<br>1120-CONFIRMED<br>78951-RESOLVED                                                        | 05/23/2016 |                | PROCESSED<br>SUCCESSFULLY - 02 |
|              |             |               | 01/15/2016<br>TO<br>01/15/2016 | 99499 |                  |         | 11/28/2016      | R3915-CONFIRMED<br>J45909-CANNOT<br>CONFIRM                                                               | 11/30/2016 |                | PROCESSED<br>SUCCESSFULLY - 01 |
|              |             |               | 07/15/2016<br>TO<br>07/15/2016 | 99499 |                  |         | 11/04/2016      | F840-CONFIRMED<br>H9190-CONFIRMED<br>F902-CONFIRMED<br>F88-CONFIRMED<br>Z00129-CONFIRMED<br>Z23-CONFIRMED | 11/07/2016 |                | PROCESSED<br>SUCCESSFULLY - 02 |
|              |             |               | 12/22/2015<br>TO<br>12/22/2015 | 99499 |                  |         | 05/20/2016      | J4520-CONFIRMED<br>J301-CONFIRMED<br>Z00129-CONFIRMED<br>Z23-CONFIRMED<br>J449-CONFIRMED                  | 05/23/2016 |                | PROCESSED<br>SUCCESSFULLY - 02 |
| 1            |             |               | 06/30/2016<br>TO<br>06/30/2016 | 99499 |                  |         | 10/05/2016      | Z00129-CONFIRMED<br>J4520-CONFIRMED<br>Z23-CONFIRMED<br>H5000-CONFIRMED<br>Z418-CONFIRMED                 | 10/10/2016 |                | PROCESSED<br>SUCCESSFULLY - 01 |

#### PLAN LOGO

### Provider Transaction Detail Report - ICM

#### Date from: 01/01/2016 to 09/11/2017

Date of Report : 09/11/2017

| <br>ř. |  |
|--------|--|
|        |  |

| Provider ID  |             | Provider Name |                                |       |                  |         |                 |                                                                             |            |                |                                |
|--------------|-------------|---------------|--------------------------------|-------|------------------|---------|-----------------|-----------------------------------------------------------------------------|------------|----------------|--------------------------------|
| Member<br>ID | Member Name | Claim ID      | DOS<br>From - To               | Code  | Billed<br>Amount | User ID | Updated<br>Date | DX Code - Status                                                            | Paid Date  | Paid<br>Amount | Status                         |
|              |             |               | 07/02/2015<br>TO<br>07/02/2015 | 99499 |                  |         | 06/27/2016      | V202-CONFIRMED<br>56400-CONFIRMED<br>V6081-CONFIRMED<br>7540-CANNOT CONFIRM | 06/29/2016 |                | PROCESSED<br>SUCCESSFULLY - 01 |
|              |             |               | 08/29/2016<br>TO<br>08/29/2016 | 99499 |                  |         | 11/11/2016      | Z134-CONFIRMED<br>Q672-CANNOT CONFIRM                                       | 11/16/2016 |                | PROCESSED<br>SUCCESSFULLY - 01 |

Total Number of Claim Adjustments:

Total Billed Amount:

Total Paid Amount:

Total Count by Claim Status:

Claim processed successfully : Other Status :

# Attachment 1: Example Process Flow for Intensive Case Management Process

Attachment 1: Example Process Flow for Intensive Case Management Process Revised 3/2/2020

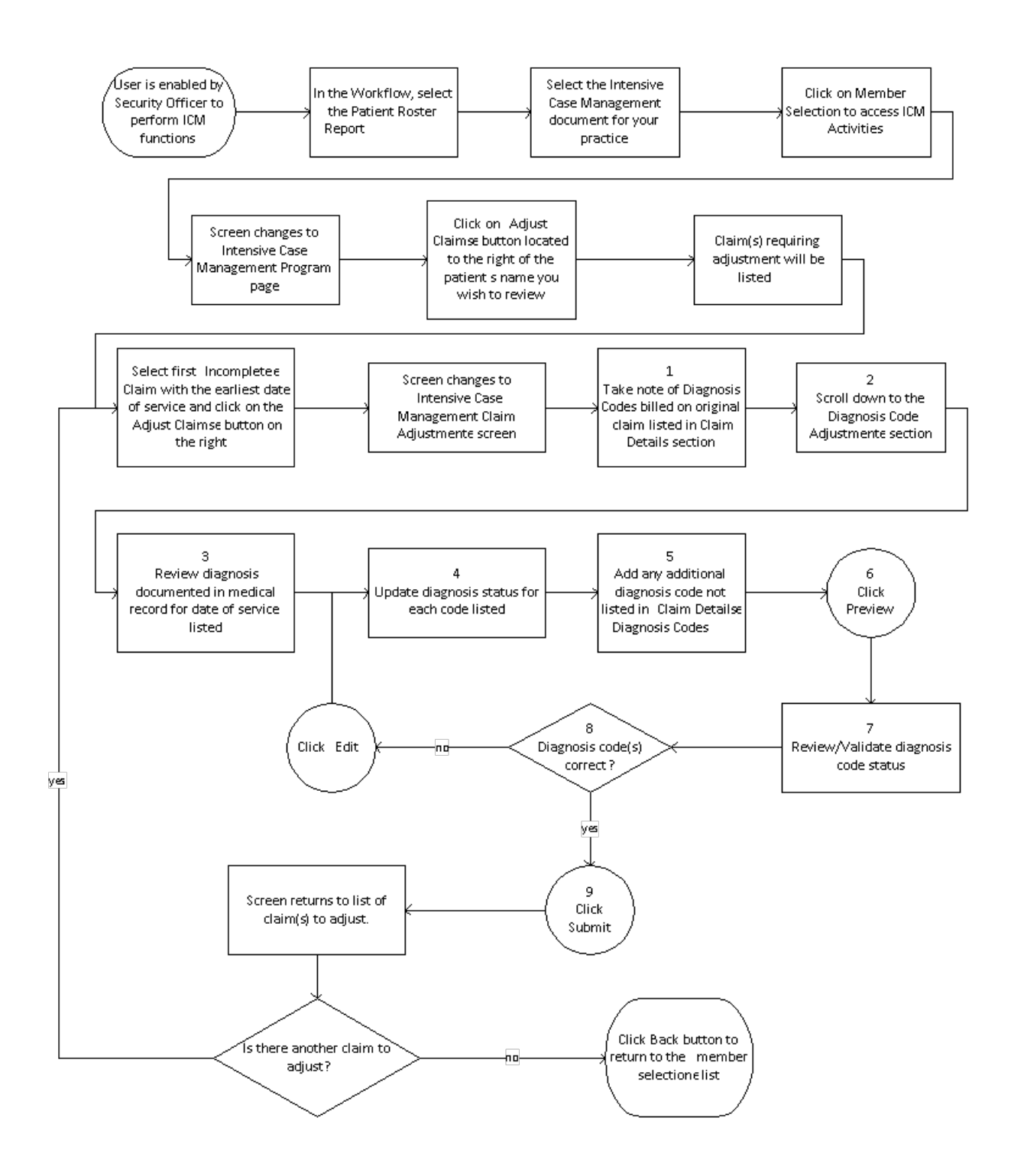

# **Attachment 2: Example Claim Attestation Report**

# **Claim Attestation Summary Report**

| Insert Logo |  |
|-------------|--|
|             |  |
|             |  |

Group Name: Group ID: Service Provider ID: Service Provider Name: Service Representative: Service Representative Phone:

| Patient ID | Patient First<br>Name | Patient Last<br>Name | Patient<br>DOB | Date of<br>Service | Claim<br>ID | Submitted Diagnosis<br>Code(s) | Additional Diagnosis<br>Code(s) |
|------------|-----------------------|----------------------|----------------|--------------------|-------------|--------------------------------|---------------------------------|
|            |                       |                      |                |                    |             |                                |                                 |
|            |                       |                      |                |                    |             |                                |                                 |
|            |                       |                      |                |                    |             |                                |                                 |
|            |                       |                      |                |                    |             |                                |                                 |
|            |                       |                      |                |                    |             |                                |                                 |
|            |                       |                      |                |                    |             |                                |                                 |
|            |                       |                      |                |                    |             |                                |                                 |
|            |                       |                      |                |                    |             |                                |                                 |
|            |                       |                      |                |                    |             |                                |                                 |
|            |                       |                      |                |                    |             |                                |                                 |
|            |                       |                      |                |                    |             |                                |                                 |
|            |                       |                      |                |                    |             |                                |                                 |
|            |                       |                      |                |                    |             |                                |                                 |

Signature below indicates provider/provider office staff agrees that the claim identified for the patient on the noted date of service should be adjusted with any additional diagnosis codes identified and the procedure code 99499 (unlisted evaluation and management service.)

Name / Title

Signature and Date

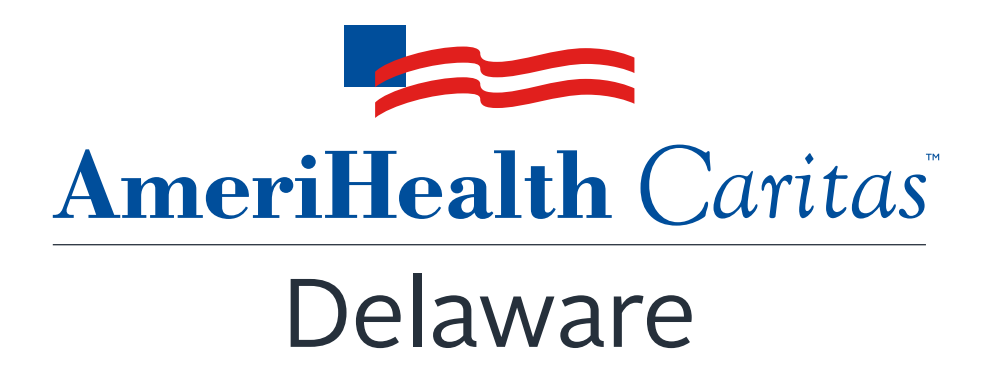

# www.amerihealthcaritasde.com